## NEW PAPERCUT PRINTER HOW-1

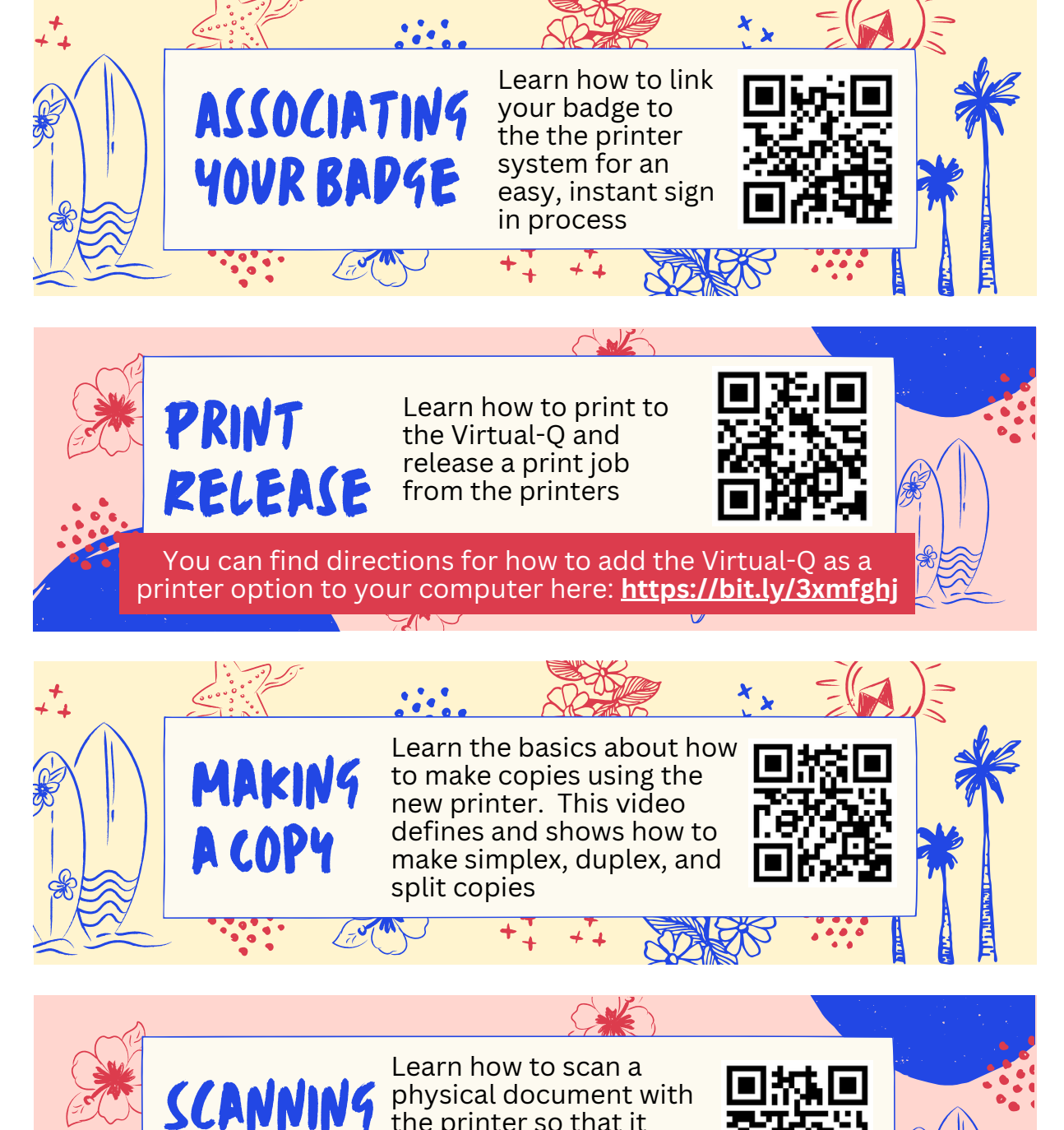

Victor Technology Department

the printer so that it

Google Drive.

A POC

sends a digital PDF file to

either your email or your